# TUTORIAL PARA DIRECTORES

# VALIDAR TRAYECTORIAS

**Nivel Secundario** 

Ministerio de

EDUCACIÓN

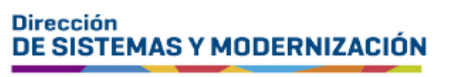

Subsecretaría de Fortalecimiento Institucional

## ÍNDICE

| VALIDAR TRAYECTORIAS                                        | 3  |
|-------------------------------------------------------------|----|
| 1. Acceso                                                   | 4  |
| 2. Buscar estudiantes                                       | 5  |
| 3. Estado de los analíticos y títulos                       | 6  |
| 4. Acciones disponibles                                     | 7  |
| 5. Procedimiento para validar trayectorias                  | 8  |
| 6. Anular validación                                        | 10 |
| 7. Pasos siguientes en la generación del analítico y título | 11 |

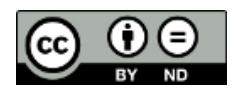

### Sistema Gestión Estudiantes

### **VALIDAR TRAYECTORIAS**

- El proceso de generación de analíticos y títulos digitales con validez nacional, se lleva a cabo a través de una serie de pasos o etapas que deben ser completadas. Con el objetivo de facilitar este proceso, se han desarrollado diversas funcionalidades dentro del Sistema de Gestión Estudiantes, también conocido como SGE, específicamente en la categoría de Analíticos y Títulos.
- En la primera fase, el directivo o personal autorizado tiene la responsabilidad de registrar las trayectorias de cada estudiante del establecimiento. Actualmente, esta tarea se realiza a través de la funcionalidad denominada "Gestionar Trayectorias". El procedimiento se explica en el tutorial 312-Gestionar Trayectorias.
- El segundo paso, consiste en la validación de las trayectorias por parte de los directivos, a través de la funcionalidad denominada "Validar Trayectorias". Procedimiento que se explica en este tutorial.
- En la tercera fase, el inspector/a de zona (supervisor/a), procede a realizar la revalidación de los analíticos y títulos.

En los establecimientos de gestión privada, dependientes de la DGIPE, el director de nivel luego de realizada la revalidación del inspector, debe efectuar la validación correspondiente.

- A continuación, el área de títulos o de despacho del Ministerio de Educación de la Provincia realiza el visado y posteriormente despacho lleva a cabo la firma digital.
- Una vez firmados digitalmente, los analíticos y títulos se envían al Ministerio de Educación de la Nación, para su validación nacional.
- Finalmente, los analíticos y títulos validados estarán disponibles para los estudiantes en la sección "Mis Documentos" de sus cuentas de CiDi de nivel 2, facilitando así el acceso a la documentación académica de manera eficiente y segura.

Existen 2 portales para constatar la veracidad del título, a los que se puede acceder desde estos enlaces:

- Provincial: <u>https://portalegresados.cba.gov.ar/</u>
- Nacional: <u>https://refe.educacion.gob.ar/</u>

### **1. Acceso**

Ingresar seleccionando en el menú, "Analíticos y Títulos" y luego "Validar Trayectorias".

También es posible hacerlo desde la sección 🗹 Accesos Directos .

| යි<br>NAVEGACIÓN<br>del SGE  | 🞓 Trayectorias / Analíticos  |                              |
|------------------------------|------------------------------|------------------------------|
| MENU                         | e                            | ~                            |
| A Página de Inicio           | Gestionar Trayectorias       | Validar Trayectorias         |
| 🛉 Estudiantes                |                              |                              |
| ✓ Prematricular / Matricular | <ul> <li>✓ Volver</li> </ul> |                              |
| Reportes                     |                              |                              |
| № Progreso y Calificaciones  | Estudiantes                  | Prematricular / Matricular   |
| 1 Institucional              | Clic para expandir           | Clic para expandir <b></b> € |
| 🖻 Analíticos y Títulos       | Progreso y Calificaciones    |                              |
| 🖨 Gestionar Trayectorias     |                              |                              |
| 🗸 Validar Trayectorias       | Clic para expandir           | Clic para expandir 🥹         |

### 2. Buscar estudiantes

Al ingresar a esta funcionalidad, en la sección de filtos, se puede buscar un estudiante por Número de Documento, Nombre o Apellido.

Además, se puede buscar un listado de estudiantes de acuerdo al estado en que se encuentra el proceso de generación del analítico y título.

Como también se puede buscar un listado de estudiantes en función del último ciclo lectivo cursado.

| DNI:                                | Ej: 43811185              |   |  | Ŷ                                     | Estados                                                 |
|-------------------------------------|---------------------------|---|--|---------------------------------------|---------------------------------------------------------|
| Nombre:                             | Ej: Elias                 |   |  | * <b>AF</b> = Reg<br>* <b>AD</b> = Au | gistro Analítico Finalizado<br>torizado por el Director |
| Apellido:                           | Ej: Brondo                |   |  | *AI = Aut                             | orizado por el Inspector                                |
| Estado de<br>Seguimiento:           | Todos los Estados         | ~ |  | * <b>CD</b> = Ce<br>* <b>VN</b> = Val | rtificado Digitalmente<br>idado por Nación              |
| Último Ciclo<br>Lectivo<br>Cursado: | Todos los Ciclos Lectivos | ~ |  |                                       |                                                         |

En la sección Trayectorias se muestra el listado de estudiantes relacionados con los datos de búsqueda ingresados.

| Último<br>Le<br>Cur                                                                                                    | Ciclo<br>tectivo<br>sado: | dos los Cic<br>, Buscar | los Lectivos | v             |            |        |         |            |        |      |          |
|----------------------------------------------------------------------------------------------------|---------------------------|-------------------------|--------------|---------------|------------|--------|---------|------------|--------|------|----------|
| ATENCIÓN: Para poder recibir el Analítico y Título por CiDi documentación, el estudiante debe poseer CiDi Nivel 2  - TRAYECTORIAS - |                           |                         |              |               |            |        |         |            |        |      |          |
| Mostrar                                                                                                    | .0 🗸 entra                | ıdas                    |              |               |            |        |         |            | Busca  | r:   |          |
| Тіро                                                                                                    | Nro.                      | Sexo                    | Apellido     | Nombre        | Nro. Serie |        | Rechazo | Fecha      | Visado | CiDi | Acciones |
| Doc.                                                                                                    | Doc.                      |                         |              |               |            | Estado |         |            |        |      |          |
| DNI                                                                                                    | ***                       | 10                      | 100          | 1001000000000 | -          | AI     |         | 20/03/2024 | Ó      | Δ    | ۲        |

# **3. Estado de los analíticos y títulos**

La columna Estado proporciona información sobre la etapa actual del proceso de generación del analítico mediante abreviaturas.

| Mostrar  | 10 🗸 ent  | tradas     |          |              |            | Buscar | :      |      |          |  |
|----------|-----------|------------|----------|--------------|------------|--------|--------|------|----------|--|
| ipo Doc. | Nro. Doc. | Sexo       | Apellido | Nombre       | Nro. Serie | Estado | Visado | CiDi | Acciones |  |
| 10       | 1000      | 9403.90    | 100      | PCHER NO.412 | 55         | AI     | ۵      | Δ    | ۲        |  |
| 14       | 14        | 10.010.000 | 10.005   | 10.00        |            | AL     |        |      | ۲        |  |

El significado de estas abreviaturas es el siguiente:

#### • AF = Registro Analítico Finalizado

Indica que ya se ha realizado el registro completo de la trayectoria del estudiante desde la funcionalidad Gestionar Trayectorias, ha sido finalizada y se encuentra en condiciones de ser validada por el directivo del establecimiento.

| V   Estados                                |
|--------------------------------------------|
| <b>*AF</b> = Registro Analítico Finalizado |
| <b>*AD</b> = Autorizado por el Director    |
| *AI = Autorizado por el Inspector          |
| <b>*CD</b> = Certificado Digitalmente      |
| *VN = Validado por Nación                  |

#### • AD = Autorizado por el Director

Indica que el directivo del establecimiento ha validado la trayectoria del estudiante, lo ha firmado electrónicamente y se encuentra en condiciones de ser revalidada por el inspector.

#### AI = Autorizado por el Inspector

Indica que la trayectoria ha sido revalidada por el inspector, lo ha firmado electrónicamente y que se encuentra en condiciones de ser el visado por el área de títulos o de despacho y firmado digitalmente por el área de despacho.

#### • CD = Certificado Digitalmente

Indica que la trayectoria ha sido firmada digitalmente por el área de despacho y que se encuentra en condiciones de ser validada por el Ministerio de Educación de Nación.

#### VN = Validado por Nación

Indica que el analítico y título ya posee todas las validaciones y legalizaciones correspondientes y que se encuentra listo para ser descargado por el estudiante en su versión definitiva.

# **4. Acciones disponibles**

En la columna Acciones se habilitan una serie de botones en función de la instancia en la que se encuentre la generación del analítico y título.

◦ El botón 
 Ø, permite ver el registro de la trayectoria del estudiante.

| IRATEC | TORIAS - |      |          |                                                                                                    |            |        |         |            |        |      |              |
|--------|----------|------|----------|----------------------------------------------------------------------------------------------------|------------|--------|---------|------------|--------|------|--------------|
| strar  | entra    | das  |          |                                                                                                    |            |        |         |            | Buscar | ļ    |              |
| Тіро   | Nro.     | Sexo | Apellido | Nombre                                                                                                    | Nro. Serie |        | Rechazo | Fecha      | Visado | CiDi | Acciones     |
| Doc.   | Doc.     |      |          |                                                                                                    |            | Estado |         |            |        |      | Ver Trayecto |
| DNI    | -        |      | 10.010   | NUMBER OF STREET, STREET, STRE | -          | AI     |         | 20/03/2024 | ۵      | Δ    | ,<br>Im      |
|        |          |      |          | 1.000                                                                                                    |            |        |         | 00/05/0004 |        | ^    | Ŭ            |

Al seleccionarlo, se puede ver información como la siguiente.

| 🖨 Trayectoria - Visualizar                                       |                                 |                                                                      |                             |                             |     |                    |                                         |  |  |
|------------------------------------------------------------------|---------------------------------|----------------------------------------------------------------------|-----------------------------|-----------------------------|-----|--------------------|-----------------------------------------|--|--|
| 0                                                                | RE SCALLER - DN                 |                                                                      |                             |                             |     |                    |                                         |  |  |
|                                                                  |                                 |                                                                      |                             |                             | AI  |                    |                                         |  |  |
| INFORMACIÓN DE CA                                                | RRERA                           |                                                                      |                             |                             |     |                    |                                         |  |  |
| Título: BACHILLER EN ECO                                         | NOMIA Y ADMINISTRACION          |                                                                      |                             |                             |     |                    |                                         |  |  |
| Carrera: BACHILLER EN EC                                         | ONOMÍA Y ADMINISTRACIÓN         |                                                                      |                             |                             |     |                    |                                         |  |  |
| Fecha de Egreso:                                                 |                                 |                                                                      |                             |                             |     |                    |                                         |  |  |
| Observaciones:                                                   |                                 |                                                                      |                             |                             |     |                    |                                         |  |  |
| eleccione un detalle: BACHILLER EN ECONOMIA Y ADMINISTRACION     |                                 |                                                                      |                             |                             |     |                    |                                         |  |  |
| Norma Jurisdiccional de Aprobación del Plan de Estudios:         |                                 |                                                                      |                             |                             |     |                    |                                         |  |  |
| Norma Jurisdiccional d                                           | e Ratificación del Dictamen:    |                                                                      |                             |                             |     |                    |                                         |  |  |
| N° de Inscripción Otorg                                          | ado por el RFIFD:               |                                                                      |                             |                             |     |                    |                                         |  |  |
| Validez Nacional Otorg                                           | ada Por:                        |                                                                      |                             |                             |     |                    |                                         |  |  |
| -RESUMEN DE CALIFICACIONES DEL ESTUDIANTE                        |                                 |                                                                      |                             |                             |     |                    |                                         |  |  |
|                                                                  |                                 |                                                                      |                             |                             |     |                    |                                         |  |  |
| ✔ Verifique que las ca                                           | alificaciones se corresponden   | fielmente a las del estud                                            | diante selecci              | onado                       |     |                    |                                         |  |  |
| ✓ Verifique que las ca                                           | alificaciones se corresponden   | fielmente a las del estud                                            | diante selecci              | onado                       | Mor | ٨ão                | Establecimiente                         |  |  |
| ✓ Verifique que las ca<br>Espacio Curricular                     | alificaciones se corresponden l | fielmente a las del estud<br>Calificación                            | diante selecció             | onado<br>ondición           | Mes | Año                | Establecimiento                         |  |  |
| ✓ Verifique que las ca<br>Espacio Curricular                     | alificaciones se corresponden   | fielmente a las del estud<br>Calificación<br>PRIMER AÑO              | diante selecció<br>Co       | onado<br>ondición           | Mes | Año                | Establecimiento                         |  |  |
| ✓ Verifique que las ca<br>Espacio Curricular<br>EDUCACIÓN FÍSICA | alificaciones se corresponden   | fielmente a las del estur<br>Calificación<br>PRIMER AÑO<br>7 (SIETE) | diante seleccio<br>Co<br>RE | onado<br>ondición<br>:GULAR | Mes | <b>Año</b><br>2022 | Establecimiento<br>Este establecimiento |  |  |

- El botón permite validar la trayectoria. Se habilita cuando la trayectoria del estudiante ha sido finalizada y se encuentra en condiciones de ser validada por el directivo del establecimiento.
- El botón <sup>9</sup> permite anular la validación. Se habilita cuando el directivo valida la trayectoria y se deshabilita cuando el inspector realiza la revalidación.
- El botón A se muestra cuando la trayectoria es rechazada por el inspector. Al seleccionarlo, se puede ver el motivo del rechazo.

### 5. Procedimiento para validar trayectorias

👝 Es posible realizar la validación de:

- 1. Un solo estudiante seleccionando la tilde 💙.
- 2. Varios estudiantes, seleccionando la casilla de la última columna.
- 3. Todos los estudiantes en condiciones de validar, seleccionando la casilla del encabezado de la columna.
- En los dos últimos casos, luego de seleccionarlos se debe seleccionar 💙 Validar

|           | 10 v entradas Buscar: |          |            |              |            |        |        |      |            |
|-----------|-----------------------|----------|------------|--------------|------------|--------|--------|------|------------|
| po Doc. I | Nro. Doc.             | Sexo     | Apellido   | Nombre       | Nro. Serie | Estado | Visado | CiDi | Acciones 3 |
| -         | 6054                  | 10103.00 | -          | (CORD ROAD)  | 20         | AF     |        | 4    | 18 🗸 🖉     |
| 12        |                       | -        | 10.005     | 10.00        |            | AF     |        | 4    |            |
|           | 100                   | -        | 19.410.001 | second parts | a.         | AI     | Q      | ٨    |            |

👝 El SGE solicita confirmar la validación.

| Validar Trayectoria                           | × |
|-----------------------------------------------|---|
| ¿Confirma que desea validar esta trayectoria? |   |
| Trayectoria de Alumno/a:                      |   |
| Confirmar                                     | r |

Ingresar el número de cuatro dígitos del PIN que corresponde a la cuenta de CiDi

Nivel 2 del directivo del establecimiento y seleccionar Confirmar.

| Validación | de CIDI PIN 🔒                                                                                                    |
|------------|----------------------------------------------------------------------------------------------------|
| Usuario:   | CONTRACTOR AND A DESCRIPTION OF A DESCRIPTION OF |
| Rol:       | Director de Servicio Educativo                                                                                                    |
| Empresa:   | LODGE Nº 181- DES TERMANENTATEMENTAL                                                                                                    |
|            |                                                                                                    |
|            | ✓ Confirmar                                                                                                    |

📙 El SGE confirma la validación.

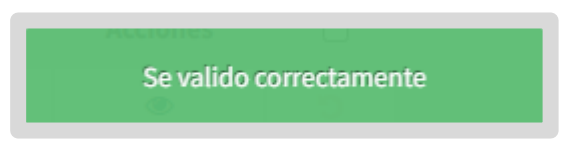

El analítico pasa a tener el estado AD: Autorizado por el Director y queda habilitado para ser revalidado por el inspector.

| - TRAYE   | ECTORIAS  | in the second second seco |          |           |            |        | Pusco  | <b></b> |          |  |
|-----------|-----------|----------------------------------------------------------------------------------------------------|----------|-----------|------------|--------|--------|---------|----------|--|
| Tipo Doc. | Nro. Doc. | Sexo                                                                                                    | Apellido | Nombre    | Nro. Serie | Estado | Visado | CiDi    | Acciones |  |
| in .      | 1000      | 946A.86                                                                                                    | 10.070   | 000000000 | <i>.</i>   | AI     | ß      | Δ       | ۲        |  |
| 112       | -         | -                                                                                                    | 10.005   | 202.202   |            | AD     |        | ♪       | د ک      |  |

### 6. Anular validación

Hasta que el Inspector revalide la trayectoria, se puede anular la validación utilizando el botón <sup>9</sup> en la columna "Acciones".

| Mostrar   | 10 🗸 en   | tradas     |          |            | Buscar:    |        |        |      |          |  |  |  |
|-----------|-----------|------------|----------|------------|------------|--------|--------|------|----------|--|--|--|
| Tipo Doc. | Nro. Doc. | Sexo       | Apellido | Nombre     | Nro. Serie | Estado | Visado | CiDi | Acciones |  |  |  |
| in .      | 42424     | 10003.00   | -        | PCHD180803 | 7          | AI     | Ô      | Δ    | ۲        |  |  |  |
| 12        |           | 10.010.000 | 10.005   | 10.00      |            | AD     |        | Δ    | د        |  |  |  |

Cuando se selecciona <sup>9</sup>, el estudiante desaparece del listado para la validación de trayectorias. En consecuencia, es necesario dirigirse a de "Gestionar Trayectorias", efectuar las modificaciones pertinentes y proceder a finalizar nuevamente la trayectoria del estudiante.

Cuando el analítico es **revalidado por el inspector** el estado pasa a identificarse con las siglas AI: Autorizado por el Inspector y se oculta la posibilidad de anular la validación por parte del directivo.

| - TRAYE   | CTORIAS   | radas |          |            |            |        | Buscar | :    |          |  |
|-----------|-----------|-------|----------|------------|------------|--------|--------|------|----------|--|
| Tipo Doc. | Nro. Doc. | Sexo  | Apellido | Nombre     | Nro. Serie | Estado | Visado | CiDi | Acciones |  |
| in .      | 1000      | 00000 | -        | /NORD ROAD | <i>a</i> . | AI     | Ó      | Δ    | ۲        |  |
| 12        |           | -     | 10.005   | 100.000    |            | AI     |        | Δ    | ۲        |  |

Cuando el analítico es **rechazado por el inspector**, en la columna Acciones se muestra es ícono **A** y se habilita este botón **?**. Al seleccionarlo, se puede ver la descripción del motivo del rechazo.

| Nro. Documento | Tipo Documento | Sexo     | Apellido                                                                                                    | Nombre          | Estado   | Acciones |
|----------------|----------------|----------|----------------------------------------------------------------------------------------------------|-----------------|----------|----------|
| 2019-081       | DNI            | 000000   | 100752                                                                                                    | WEIGHT THE SHOP | (DROHO)  | +        |
| 31975          | DNI            | 19941944 | 100702                                                                                                    | Sector-Actual   | 10439-01 | ٠        |
| 404048         | DNI            | 194346   | and the second second s | COTSI ANADA     | 1040 Hot | 2 • A    |
| 1000           | DNI            | NOCUME.  | Apressa.                                                                                                    | right music,    | EDITION  | 8.0      |

# 7. Pasos siguientes en la generación del analítico y título

Luego que el directivo valida la trayectoria, el área de títulos o de despacho del Ministerio de Educación de la Provincia realiza el visado.

Cuando alguna de estas áreas lo visa, en la columna Visado, se muestra este ícono

en verde 🖒 el cual indica que la trayectoria está en condiciones para ser firmada digitalmente.

| TRAYECTORIAS                  |         |                                |                                         |                                                |                                                           |                                                                  |                                                         |                                                                                                    |                                                                                                    |  |  |  |
|-------------------------------|---------|--------------------------------|-----------------------------------------|------------------------------------------------|-----------------------------------------------------------|------------------------------------------------------------------|---------------------------------------------------------|----------------------------------------------------------------------------------------------------|----------------------------------------------------------------------------------------------------|--|--|--|
| Mostrar 10 v entradas Buscar: |         |                                |                                         |                                                |                                                           |                                                                  |                                                         |                                                                                                    |                                                                                                    |  |  |  |
| Nro. Doc.                     | Sexo    | Apellido                       | Nombre                                  | Nro. Serie                                     | Estado                                                    | Visado                                                           | CiDi                                                    | Acciones                                                                                                    |                                                                                                    |  |  |  |
| 100                           | milland | 10.010                         | PCHER KOND                              | 20                                             | AI                                                        | Ô                                                                | Δ                                                       | ۲                                                                                                    |                                                                                                    |  |  |  |
|                               | D v ent | 0 v entradas<br>Nro. Doc. Sexo | 0 v entradas<br>Nro. Doc. Sexo Apellido | o ✓ entradas<br>Nro. Doc. Sexo Apellido Nombre | O ✓ entradas<br>Nro. Doc. Sexo Apellido Nombre Nro. Serie | O ✓ entradas<br>Nro. Doc. Sexo Apellido Nombre Nro. Serie Estado | Nro. Doc. Sexo Apellido Nombre Nro. Serie Estado Visado | D ∨ entradas       Buscar:         Nro. Doc.       Sexo       Apellido       Nombre       Nro. Serie       Estado       Visado       CiDi         CODE       -       AI       C)       A | D v entradas       Buscar:         Nro. Doc.       Sexo       Apellido       Nombre       Nro. Serie       Estado       Visado       CiDi       Acciones         Octobel       Acciones       -       Al       C)       Acciones |  |  |  |

En el caso que realcen alguna observación, el ícono 🐶 se muestra en rojo y en la columna Acciones, a través de esta opción 🛷, se puede ver el motivo de rechazo.

| - TRAYE   | TORIAS -  |             |           |            |              |         |        |      |                 |      |  |  |
|-----------|-----------|-------------|-----------|------------|--------------|---------|--------|------|-----------------|------|--|--|
| Mostrar   | l0 🗸 entr | adas        |           |            |              | Buscar: |        |      |                 |      |  |  |
| Tipo Doc. | Nro. Doc. | Sexo        | Apellido  | Nombre     | Nro. Serie   | Estado  | Visado | CiDi | Acciones        |      |  |  |
| 10        | HERE I    | 10103.00    | 1.1.1     | /YCHELKOWD | 3 <b>7</b> 0 | AI      | ŵ      | Δ    | ۲               |      |  |  |
| 12        | - 10      | -           | 10.005    | 100.000    |              | AI      |        | Δ    | Ver motivo rech | nazo |  |  |
| -         | 1000      | 10.0114-010 | 15.476.80 |            | 21           | AI      | Ô      | Δ    | که<br>اس        |      |  |  |

Posteriormente, despacho del Ministerio de Educación de la Provincia, debe firmar la trayectoria digitalmente. Cuando realiza esta acción, el estado se identifica como CD ("Certificado Digitalmente") y se encuentra lista para ser validada por el Ministerio de Educación de la Nación.

| - TRAYE   | TRAYECTORIAS<br>Mostrar 10 v entradas Buscar: |          |          |            |            |        |        |      |          |  |  |  |  |
|-----------|-----------------------------------------------|----------|----------|------------|------------|--------|--------|------|----------|--|--|--|--|
| Tipo Doc. | Nro. Doc.                                     | Sexo     | Apellido | Nombre     | Nro. Serie | Estado | Visado | CiDi | Acciones |  |  |  |  |
| 100       | 400.0                                         | 10123-00 | -        | PCHER READ | 2          | AI     | Ó      | Δ    | ۲        |  |  |  |  |
| 12        | -                                             | No.      | 10.005   | 10.00      |            | CD     |        | Δ    | ۲        |  |  |  |  |

Cuando el analítico es validado por Nación, se refleja el estado VN ("Validado por Nación").

También se muestra el número de serie asignado al analítico.

El número de serie debe transcribirse como Observación en el Libro Matriz dejando constancia de su entrega.

| CTORIAS                       |         |                                            |                                                     |                                                           |                                                                                                    |                                                                                                    |                                                                                                    |                                                                                                    |                                                                                                    |  |
|-------------------------------|---------|--------------------------------------------|-----------------------------------------------------|-----------------------------------------------------------|----------------------------------------------------------------------------------------------------|----------------------------------------------------------------------------------------------------|----------------------------------------------------------------------------------------------------|----------------------------------------------------------------------------------------------------|----------------------------------------------------------------------------------------------------|--|
| Mostrar 10 v entradas Buscar: |         |                                            |                                                     |                                                           |                                                                                                    |                                                                                                    |                                                                                                    |                                                                                                    |                                                                                                    |  |
| Nro. Doc.                     | Sexo    | Apellido                                   | Nombre                                              | Nro. Serie                                                | Estado                                                                                                    | Visado                                                                                                    | CiDi                                                                                                    | Acciones                                                                                                    |                                                                                                    |  |
| 1000                          | 100.00  | -                                          | 10000040400                                         | 14-000000789-20/11                                        | VN                                                                                                    | Ċ                                                                                                    | ♪                                                                                                    | ۲                                                                                                    |                                                                                                    |  |
|                               | CTORIAS | CTORIAS<br>10 v entradas<br>Nro. Doc. Sexo | CTORIAS<br>10 v entradas<br>Nro. Doc. Sexo Apellido | CTORIAS<br>10  entradas<br>Nro. Doc. Sexo Apellido Nombre | 10 v entradas         10 v entradas         Nro. Doc.       Sexo         Apellido       Nombre         Nondrational       Nondrational         Nondrational       Nondrational | 10 v entradas         Nro. Doc.       Sexo         Apellido       Nombre         Nro. Serie       Estado         Martin       Martin         Martin       Martin         Martin< | CTORIAS<br>10 ✓ entradas Busca<br>Nro. Doc. Sexo Apellido Nombre Nro. Serie Estado Visado<br>14-0000000789-20 VN €3 | Buscar:       Buscar:         Nro. Doc.       Sexo       Apellido       Nombre       Nro. Serie       Estado       Visado       CiDi         Michael and and and and and and and and and and | Buscar:         10 v entradas       Buscar:         Nro. Doc.       Sexo       Apellido       Nombre       Nro. Serie       Estado       Visado       CiDi       Acciones         Marcine       Marcine       14-0000000789-2011       VN |  |

Se conforma de esta manera:

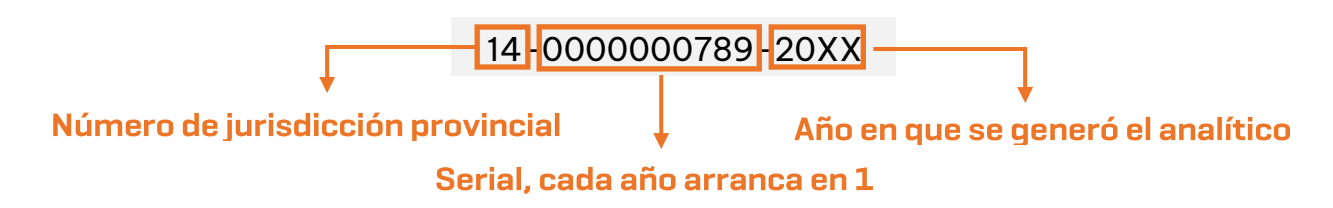

En la columna CiDi, se alerta cuando el estudiante no posee una cuenta de Nivel 2 en esa plataforma, de esta manera, el directivo puede dar aviso al estudiante que este es un requisito para acceder a su analítico y título a través de "Mis documentos".

| - TRAYE      | Mostrar 10 V entradas Buscar: |      |          |                 |            |        |         |            |        |      |          |  |
|--------------|-------------------------------|------|----------|-----------------|------------|--------|---------|------------|--------|------|----------|--|
| Tipo<br>Doc. | Nro.<br>Doc.                  | Sexo | Apellido | Nombre          | Nro. Serie | Estado | Rechazo | Fecha      | Visado | CiDi | Acciones |  |
| DNI          | 10000                         | -    | 10070    | 140,000,000,000 |            | AI     |         | 20/03/2024 | Ô      | Δ    | ۲        |  |
| DNI          | 200,000                       | -    | 000000   | 00709           | -          | AI     |         | 06/05/2024 |        | Δ    | ۲        |  |

Posterior a esta última validación, el analítico se encontrará disponible para el estudiante en la sección "Mis Documentos" de su cuenta de CiDi de nivel 2.

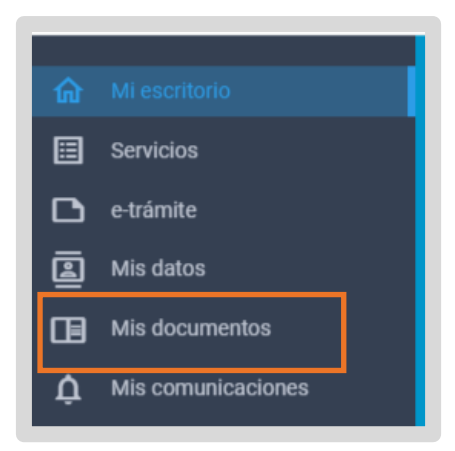

#### De esta manera, se muestra el analítico al estudiante:

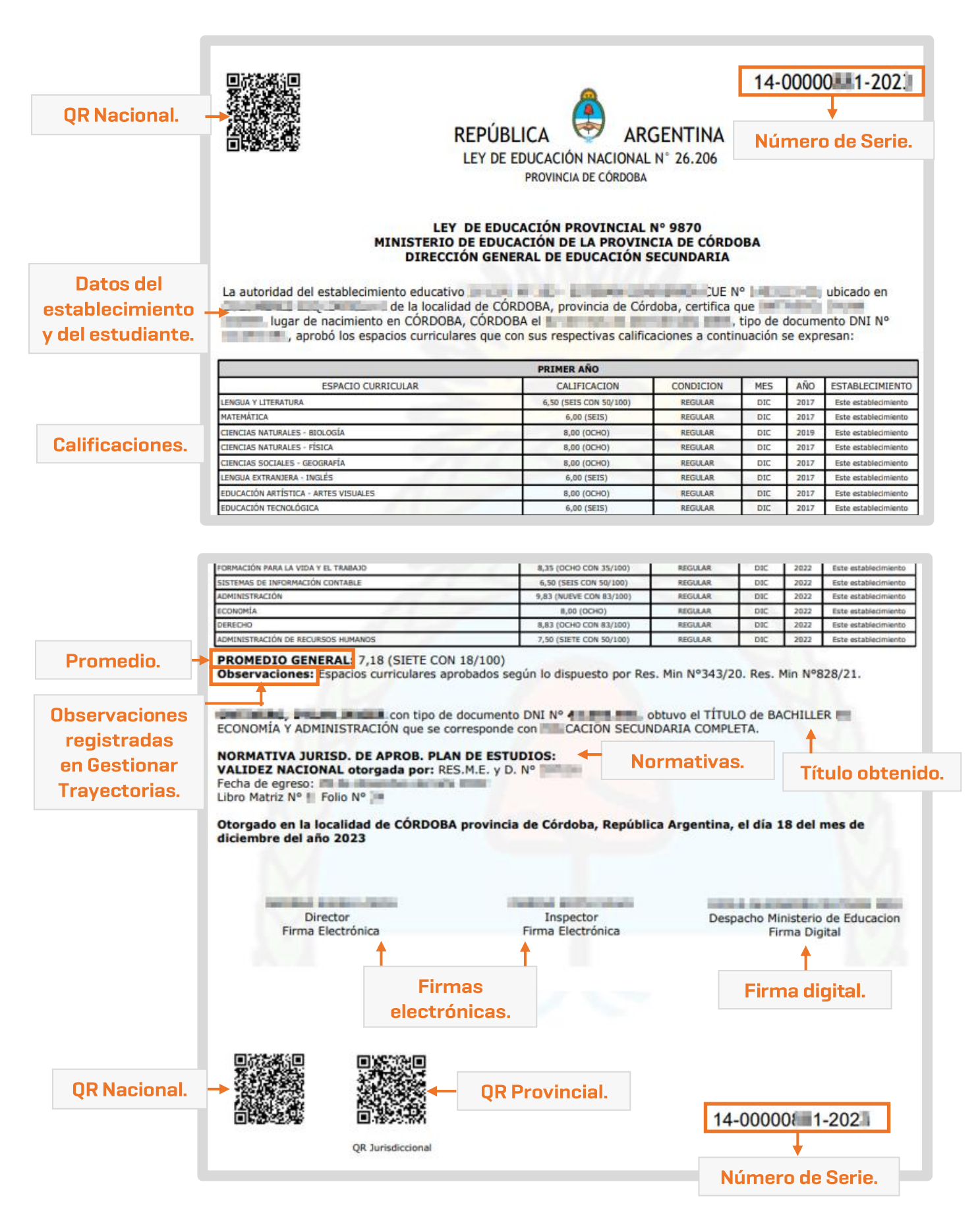

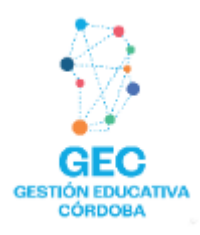

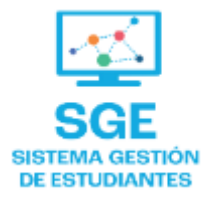

### Este contenido fue realizado por el equipo profesional de la Dirección de Sistemas y Modernización del Ministerio de Educación

### Datos de contacto

Av. Colón 93 – 6º piso – Córdoba Capital

### Consultas y/o Reclamos

Acceso al formulario

### **Tutoriales**

<u>www.cba.gov.ar/gestion-estudiantes</u> <u>Canal de YouTube</u>

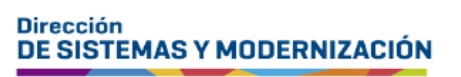

Ministerio de EDUCACIÓN

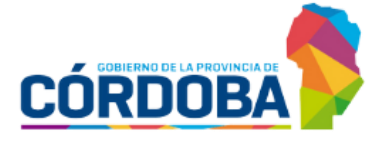

Subsecretaría de Fortalecimiento Institucional